# 2011-2012

# UD5 Actividad 6 Instalación y configuración de un servidor FTP en ZENTYAL

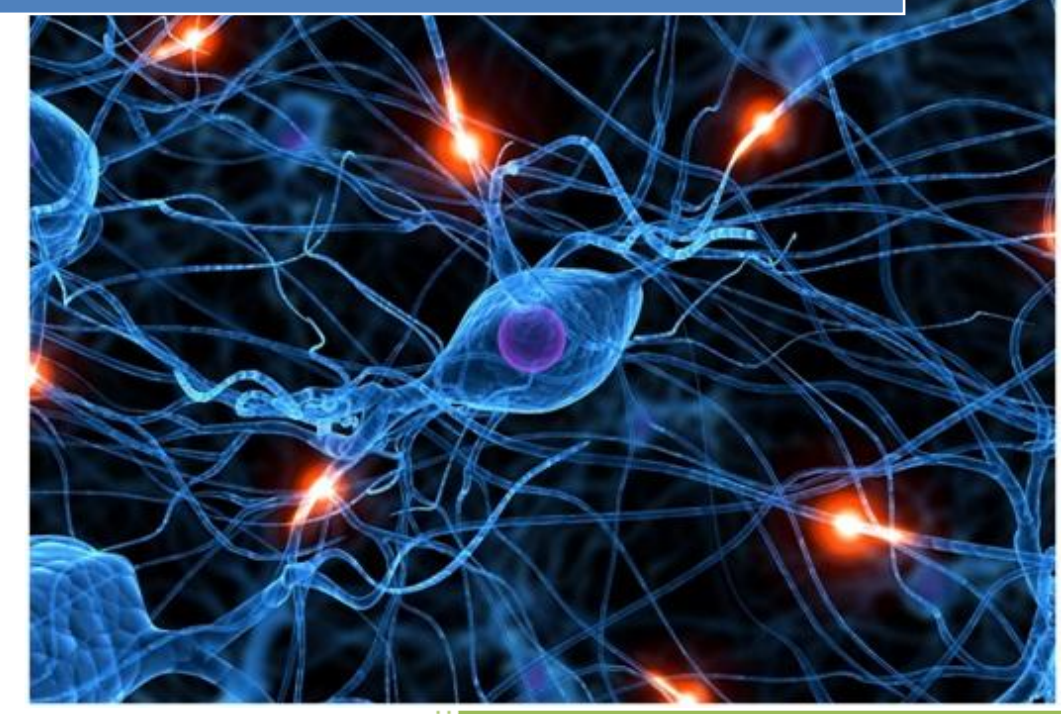

José Jiménez Arias IES Gregorio Prieto 2011-2012

2011-2012

En primer lugar instalamos y configuramos el servicio FTP. Seleccionamos el servicio y pulsamos en instalar:

| Cloud Client       | 2.2.3 |  |
|--------------------|-------|--|
| Copia de seguridad | 2.2.2 |  |
| FTP                | 2.2.1 |  |

#### Aceptamos que se instalen los siguiente paquetes:

| Se instalarán los siguientes paquetes:                 |     |
|--------------------------------------------------------|-----|
| Users and FTP<br>Groups                                |     |
| Aceptar Cancelar                                       |     |
| Observamos el proceso de instalación:                  |     |
| Instalando                                             |     |
| Instalando paquetes                                    |     |
| Operación actual: Setting up slapd (2.4.21-0ubuntu5.6) |     |
|                                                        | 88% |
|                                                        |     |

42 de 48 operaciones realizadas

A continuación nos vamos a los módulos y activas FTP y usuarios y grupos, ambos necesarios para configurar el servicio:

| Usuarios y Grupos |                   |  |
|-------------------|-------------------|--|
| Servidor Web      |                   |  |
| FTP               | Usuarios y Grupos |  |

2011-2012

Nota: Las mayorías de las configuraciones que nos solicita este ejercicio no pueden ser realizadas desde el entorno gráfico de zentyal, por ello hemos de editar el fichero /etc/vsftpd.conf

2. Configurar el servidor FTP para que se permitirán un máximo de 2 conexiones simultáneas en el servidor.

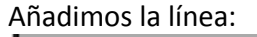

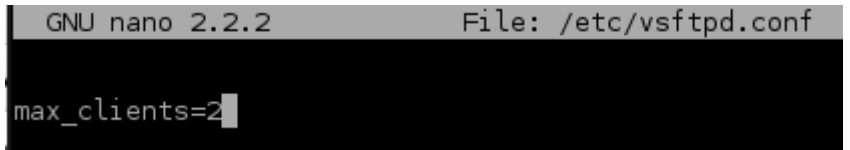

3. A un usuario sólo se permite 5 minutos de acceso. Añadimos la línea:

| GNU nano 2.2.2              | File: | /etc/vsftpd.conf |
|-----------------------------|-------|------------------|
| data connection timeout=300 |       |                  |
|                             |       |                  |

4. El mensaje de bienvenida del servidor será: "Bienvenida al servicio FTP ZENTYAL de la red virtual XX - nombre ".

|     | GNU nano 2   | .2.2      |         | File:   | /etc, | /vsftpd.con |
|-----|--------------|-----------|---------|---------|-------|-------------|
| #   | Customise :  | the login | hanner  | etri    | na    |             |
| f - | od banner=   | RTENVENTD |         | R04 J   | OSE Y | EDU.        |
|     | -pa_banner – |           | 0 4 491 | 100-1-0 |       | 200.        |

5. Se permitirá el acceso a usuarios anónimos. GNU nano 2.2.2 File: /etc/vsttpd.cont

# Allow anonymous FTP
anonymous\_enable=YES

Los usuarios anónimos podrán descargar archivos.

El servidor FTP viene con la variable activada (y es para todos los usuarios "locales y virtuales"), pero aún así podemos activarla/desactivarla de la siguiente manera.

Los usuarios anónimos NO podrán subir archivos.

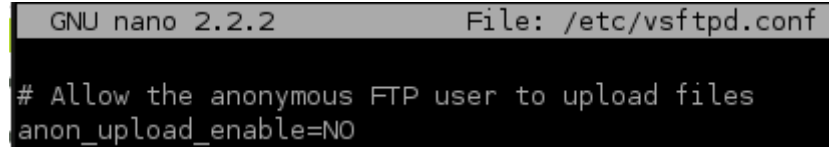

### 6. Se permitirán conexiones de usuarios locales.

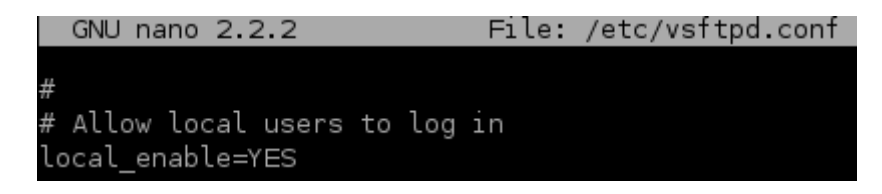

Para las siguiente configuraciones de los usuarios locales, editaremos el fichero /etc/vsftpd.conf de tal modo que "enjaulemos" a los usuarios y podamos trabajar más cómodamente con estos.

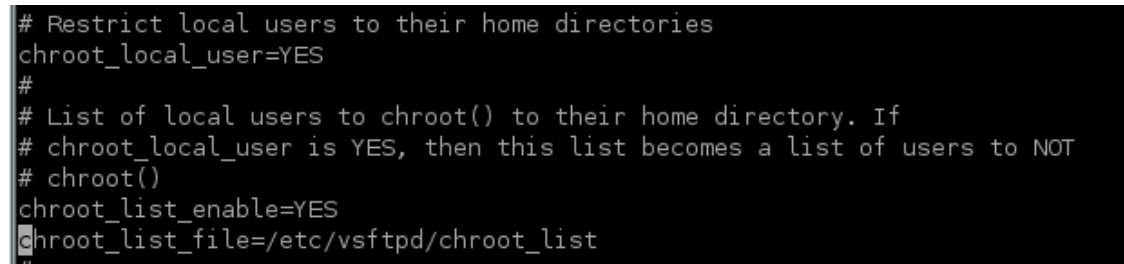

## Creamos el fichero chroot\_list con la sentencia:

nano /etc/vsftpd/chroot\_list

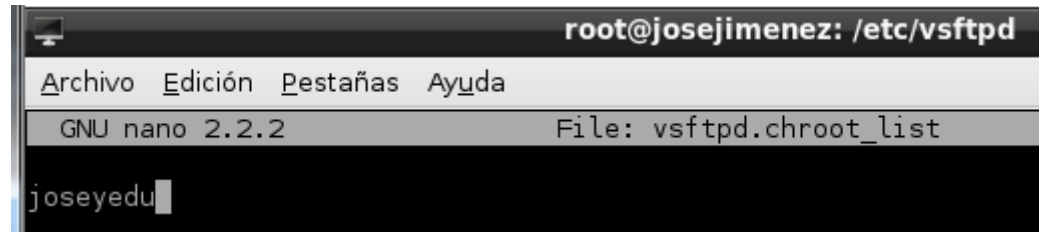

Los usuarios locales podrán descargar archivos.

Los usuarios locales podrán subir archivos.

El servidor FTP viene con la variable activada (y es para todos los usuarios "locales y virtuales"), pero aún así podemos activarla/desactivarla de la siguiente manera.

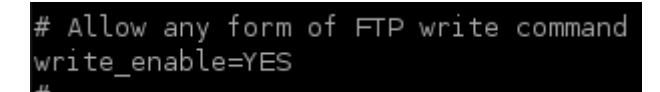

#### COMPROBAMOS

Desde un cliente windows7, nuestra prueba consiste en conectarnos, loguearnos en con un usuario, y con este realizar determinadas operaciones como subir y descargar archivos.

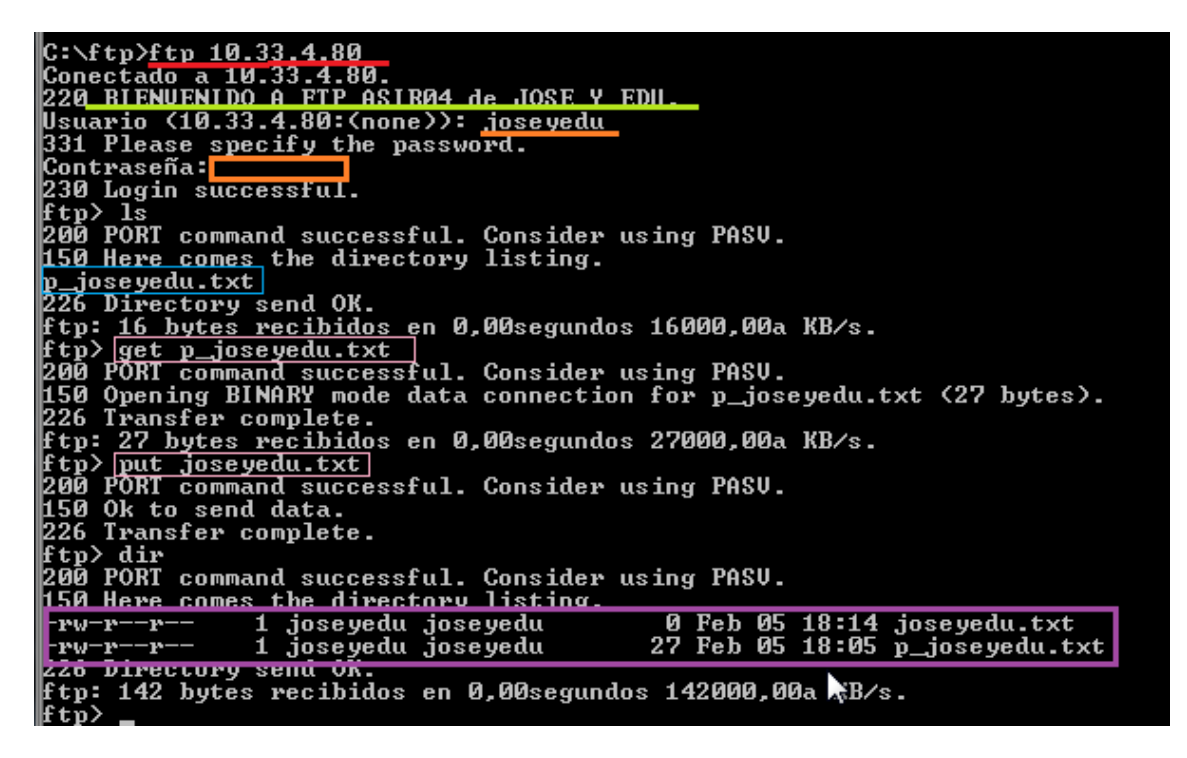